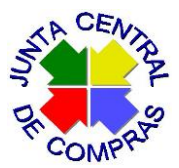

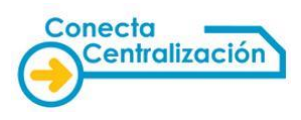

# Guía de tramitación de usuarios de organismos de la Comunidad de Madrid para los contratos basados en acuerdos marco del sistema estatal de contratación centralizada regidos por la Ley 9/2017, de 8 de noviembre, de Contratos del Sector Público (LCSP).

Con la entrada en vigor de la Ley 9/2017, de 8 de noviembre, de Contratos del Sector Público (LCSP), los organismos adheridos a acuerdos marco del sistema estatal de contratación centralizada regidos por dicha ley pasarán a ser el órgano de contratación de sus contratos basados. Se rigen por la LCSP todos los acuerdos marco que se hayan convocado posteriormente a su entrada en vigor (9 de marzo de 2018).

En base a esto se ha modificado la aplicación CONECTA-CENTRALIZACIÓN para permitir a dichos organismos adheridos la firma de sus contratos como órganos de contratación. En estos procedimientos la Dirección General de Racionalización y Centralización de la Contratación (DGRCC) del Ministerio de Hacienda realiza un control previo a que se firme el contrato basado.

En dichos acuerdos marco puede ser preceptivo realizar una segunda licitación en los contratos basados, mediante el envío de invitaciones a los proveedores incluidos en el acuerdo marco y la selección de la oferta más ventajosa, licitación que habrá de realizarse por medios electrónicos.

La Comunidad de Madrid dispone del sistema de licitación electrónica *Licit*@, que permite la presentación electrónica de ofertas y cuenta con una modalidad diseñada para procedimientos de contratación que no se tramitan en el módulo de contratación institucional de NEXUS ECCL, como es el caso de las adquisiciones de bienes y servicios de acuerdos marco del sistema estatal de contratación centralizada que se tramitan a través de la aplicación CONECTA-CENTRALIZACIÓN.

Por tanto, las segundas licitaciones de adquisiciones basadas en acuerdos marco del Estado pueden realizarse a través del sistema *Licit*@ sin NEXUS por parte de todos los 'Organismos coordinados' registrados en CONECTA-CENTRALIZACIÓN de las Consejerías y Organismos Autónomos y de los centros o entidades que tengan acceso a la Intranet de la Comunidad de Madrid.

Los usuarios de los 'Organismos coordinados' habrán de seguir los siguientes pasos:

- I. Tramitar la segunda licitación para el contrato basado en acuerdo marco.
- II. Tramitar la petición en CONECTA-CENTRALIZACIÓN.

# I. Tramitación de la segunda licitación

Cada acuerdo marco tiene sus propias características por tanto antes de iniciar una segunda licitación deben leerse detenidamente las instrucciones referentes a aquél, las cuales se publican en el portal estatal de contratación centralizada <u>https://contratacioncentralizada.gob.es/catalogo</u>.

En dichas instrucciones se puede requerir informe previo favorable de la DGRCC, por lo que deberá solicitarse en la forma en que se indique, acompañando a la solicitud el documento de licitación a utilizar y cuanta información se requiera.

Emitido informe favorable, podremos iniciar la segunda licitación en *Licit* @, mediante la creación de un nuevo expediente de licitación electrónica en **NEXUS** desde la opción de menú **ZFRMS\_TR\_LE**:

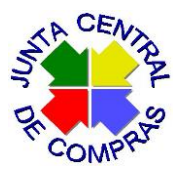

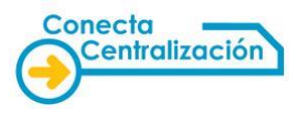

| > 🗀 Consulta Licitación Electrónica                                                                                                    |
|----------------------------------------------------------------------------------------------------|
| $\sim$ 🗇 Licitación Electrónica                                                                                                    |
| ③ ZFRMS_TR_LE - Licitación Electrónica                                                                                                    |
| Description of the second second seco |

Nos muestra la siguiente pantalla:

| < SAP                                       |
|---------------------------------------------|
| ✓ ✓ □ Cancelar Más ✓                        |
| Gestión licitación electrónica              |
| Creación nueva licitación                   |
| O Tramitación/modificación de la licitación |
| O Borrado de licitación                     |

En la opción de creación de nueva licitación debemos cumplimentar los datos iniciales:

| Creación licitación electrónica |                  |  |  |  |  |  |  |  |
|---------------------------------|------------------|--|--|--|--|--|--|--|
|                                 |                  |  |  |  |  |  |  |  |
| Selección de expediente         |                  |  |  |  |  |  |  |  |
| Codigo del expediente           | PRUEBA DE BASADO |  |  |  |  |  |  |  |
| Órgano gestor                   | D214             |  |  |  |  |  |  |  |
| Fecha de alta                   | 15.04.2019       |  |  |  |  |  |  |  |
| Tipo de contrato                |                  |  |  |  |  |  |  |  |

Pulsamos en el botón "Creación del expediente de licitación", y el sistema mostrará una pantalla en la que incluir el resto de datos básicos de la licitación y su configuración. Como procedimiento de adjudicación elegiremos "Basado en acuerdo marco".

| Creación licitación electrónica |                          |                               |           |                |                            |           |  |  |  |
|---------------------------------|--------------------------|-------------------------------|-----------|----------------|----------------------------|-----------|--|--|--|
|                                 |                          |                               |           |                |                            |           |  |  |  |
| Selección de expediente         |                          |                               | 1         |                |                            |           |  |  |  |
| Codigo del expediente           | PRUEBA DE BASADO         |                               | -         |                |                            |           |  |  |  |
| Órgano gestor                   | D214                     |                               |           |                |                            |           |  |  |  |
| Eecha de alta                   | 15.04.2019               |                               |           |                |                            |           |  |  |  |
| Tino de contrato                | SE                       |                               |           |                |                            |           |  |  |  |
|                                 |                          |                               |           |                |                            |           |  |  |  |
| Datos de licitación             |                          |                               |           |                |                            |           |  |  |  |
| Datos básicos                   | doros Config sobros Croz | ción mocas V Unidados do cust | odia Conf | ia Sobros/Mos  | And MasselActor Docum      | ontación  |  |  |  |
|                                 | adres comig. sobres crea |                               |           | g.500105/11050 | is mesus/necos bocarin     | citedeton |  |  |  |
|                                 |                          |                               |           | Proceeding     | vianto do Adjudicación (1) |           |  |  |  |
| Título de expediente            |                          | BASADO                        |           |                |                            |           |  |  |  |
| Descrinción                     |                          | BASADO                        |           | Restric        | ciones                     |           |  |  |  |
| Procedimiento de adjudio        | cación                   | BA Basado Acuerdo Marco       |           |                |                            |           |  |  |  |
| Código Expediente Acuer         | do Marco                 | 1020 ACUERDO MARCO            |           |                |                            |           |  |  |  |
| Valoración de Ofertas           |                          | Varios Criterios              |           |                |                            |           |  |  |  |
| Juicios Valor                   |                          | Si 🔻                          |           | Proc. Adj.     | Descripción                |           |  |  |  |
| Código del expediente           |                          | PRUEBA DE BASADO              |           | AB             | Abierto                    |           |  |  |  |
| Presupuesto base de licit       | ación (IVA no incluido)  | 100_00 FUR                    |           | AS             | Abierto Simplificado       |           |  |  |  |
| TVA                             |                          | 21 00 EUR                     |           | BA             | Basado Acuerdo Marco       |           |  |  |  |
| Dregunueste base de lisit       | neife (T/A incluide)     | 21,00 EUR                     |           | DC             | Diálogo Competitivo        |           |  |  |  |
| Presupuesto base de lícit       |                          | 121,00 EOK                    |           | LN             | Licitación con Negociación |           |  |  |  |
| Recurso / Reciamación           |                          |                               |           | NS             | Negociado Sin Publicidad   |           |  |  |  |
|                                 |                          |                               |           | RE             | Restringido                |           |  |  |  |

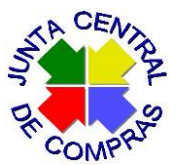

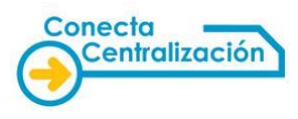

En este tipo de procedimiento tendremos la opción de elegir actos de apertura en lugar de mesas.

| Licitadores Config. sobres                       | Creación mesas | Unidades de custo        | dia Con  | fig.Sobres/Mesas | Mesas/Actos | Documenta |
|--------------------------------------------------|----------------|--------------------------|----------|------------------|-------------|-----------|
|                                                  |                |                          |          |                  |             |           |
| Título de expediente                             | PRU            | EBA PARA ACTOS DE        | APERTURA |                  |             |           |
| Descripción                                      | Prue           | eba para actos de apertu | a        |                  |             |           |
| Procedimiento de adjudicación                    | AS             | Abierto Simplificado     |          | Abreviado        | Si 🗸        |           |
| Valoración de Ofertas                            | Un C           | Criterio 🗸               |          |                  |             |           |
| Juicios Valor                                    | No             | $\sim$                   |          | Mesa o Acto      |             |           |
| Código del expediente                            | 000            | 4-2020                   |          |                  | Mesa        |           |
| Presupuesto base de licitación (IVA no incluido) |                |                          | EUR      |                  | Acto        |           |
| IVA                                              |                | 0,00                     | EUR      |                  |             |           |
| Presupuesto base de licitación (IVA incluido)    |                |                          | EUR      |                  |             |           |

## Licitadores.

En la solapa "Licitadores" incluiremos a los proveedores del acuerdo marco que vamos a invitar a licitar.

| < SAP                                            |            |           | Creació    | n licitación electrónica |
|--------------------------------------------------|------------|-----------|------------|--------------------------|
| ✓ ✓                                              | 🖫 Cancelar | Más 🗸     |            |                          |
| Selección de expediente                          |            |           |            | Creación licitación e    |
| Codigo del expediente                            | 0001-202   |           |            |                          |
| Órgano gestor                                    | D202       |           |            |                          |
| Fecha de alta                                    | 19.02.20   |           |            |                          |
| Tipo de contrato                                 | SE         |           |            |                          |
| Datos de licitación<br>Datos básicos Licitadores | Config     | Licitador | ם[         | Crear Licitador          |
| ① Invitar a Licitar Invitados a licitar          | 🕞 Elim     | ✓ Aceptar | × Cancelar |                          |
| Licitador Nombre/Ra                              | zón social |           |            |                          |
| 1000005800 TER_10000                             | 005800     |           |            |                          |
| 1000090900 TER_10000                             | 090900     |           |            |                          |
| 100000031 TER_10000                              | 000031     |           |            |                          |

Si el licitador no está dado de alta en el sistema se podrá dar de alta a través del botón "Crear licitador" que aparecerá en una ventana emergente.

# Configuración de sobres.

En la solapa de "configuración de sobres", aparecen por defecto los sobres que el sistema ofrece en función del procedimiento de adjudicación elegido:

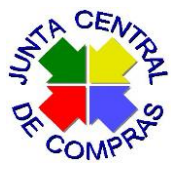

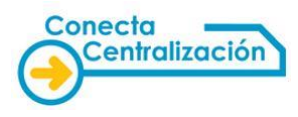

| cion de ex                  | pediente                                                                                                    |                |                        |                     |             |                   |
|-----------------------------|----------------------------------------------------------------------------------------------------|----------------|------------------------|---------------------|-------------|-------------------|
| jo del expe                 | ediente PRUEBA DE BASADO                                                                                     |                |                        |                     |             |                   |
| no gestor                   | D214                                                                                                    |                |                        |                     |             |                   |
| a de alta                   | 15.04.2019                                                                                                   |                |                        |                     |             |                   |
| de contrat                  | 0 SE                                                                                                    |                |                        |                     |             |                   |
|                             |                                                                                                    |                |                        |                     |             |                   |
| s de licitaci               | ón                                                                                                    |                |                        |                     |             |                   |
| Datos bás                   | icos Licitadores Config. sobres                                                                              | Creación mesas | s Unidades de custodia | Config.Sobres/Mesas | Mesas/Ac    | tos Documentaciór |
| nfiguraciór                 | n de sobres                                                                                                  |                |                        |                     |             |                   |
| nfiguración<br>Estad        | n de sobres<br>Tino de sobre                                                                                 |                | Nombre                 |                     | <b>••••</b> |                   |
| nfiguraciór<br>Estad        | n de sobres<br>Tipo de sobre<br>Sobre de documentación técnica de criterio                                   | os JV          | Nombre                 |                     |             |                   |
| nfiguración<br>Estad<br>XOO | n de sobres<br>Tipo de sobre<br>Sobre de documentación técnica de criterio<br>Sobre de proposición económica | os JV          | Nombre                 |                     |             |                   |
| nfiguración<br>Estad<br>XOO | n de sobres<br>Tipo de sobre<br>Sobre de documentación técnica de criterio<br>Sobre de proposición económica | os JV          | Nombre                 |                     |             |                   |
| nfiguraciór<br>Estad<br>XCO | n de sobres<br>Tipo de sobre<br>Sobre de documentación técnica de criterio<br>Sobre de proposición económica | os JV          | Nombre                 |                     |             |                   |
| nfiguraciór<br>Estad        | n de sobres<br>Tipo de sobre<br>Sobre de documentación técnica de criterio<br>Sobre de proposición económica | os JV          | Nombre                 |                     |             |                   |
| nfiguraciór<br>Estad<br>XOO | n de sobres<br>Tipo de sobre<br>Sobre de documentación técnica de criterio<br>Sobre de proposición económica | os JV          | Nombre                 |                     |             |                   |
| nfiguraciór<br>Estad<br>XOO | n de sobres<br>Tipo de sobre<br>Sobre de documentación técnica de criterio<br>Sobre de proposición económica | os JV          | Nombre                 |                     |             |                   |
| nfiguraciór<br>Estad<br>XOO | n de sobres<br>Tipo de sobre<br>Sobre de documentación técnica de criterio<br>Sobre de proposición económica | os JV          | Nombre                 |                     |             |                   |

Deberemos seleccionar cada uno de los sobre y pulsar el botón "modificar" e indicar sus datos:

- Tipo de sobre: se elige un valor de la lista desplegable.
- Nombre del sobre: Por ejemplo: sobre 1, sobre 2, etc. haciéndolo coincidir con la denominación que se haya dado en el pliego de cláusulas administrativas particulares.
- Descripción: debe hacer referencia a su contenido y será la descripción que aparezca en la aplicación de *Licit* @ a los licitadores para preparar sus ofertas:

| ≡                        | Libre configuración de sobres                |
|--------------------------|----------------------------------------------|
| Datos generales Contenio | lo del sobre                                 |
| Configuración de sobres  |                                              |
| Tipo de sobre            | Sobre de documentación administrativa $\sim$ |
| Nombre del sobre         | Sobre 1                                      |
| Descripción              | Documentación administrativa                 |
|                          | × Cancelar                                   |

Continuaremos incluyendo los datos de la solapa "contenido del sobre", marcando los documentos que los licitadores deben incluir en cada sobre.

A través del botón "Crear" se podrán crear sobres adicionales.

#### Creación de mesas/actos de apertura.

Si al incluir los datos básicos habíamos optado por **actos de apertura** en lugar de por la creación de mesas, la solapa de creación de mesas no estará disponible. En su lugar, para indicar la fecha y hora previstas para los actos de apertura, accederemos a la solapa "Mesas/Actos".

En la solapa "Creación mesas" indicaremos las mesas o actos de apertura que vamos a celebrar, incluyendo los siguientes datos:

- Tipo de mesa: la seleccionaremos de la lista que ofrece el sistema.
- "F. prevista Conv. de la mesa". Indicaremos la fecha en que se celebrará la mesa.

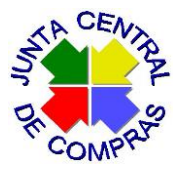

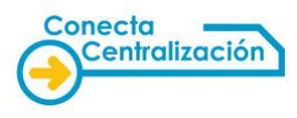

- "Hora prevista de la convocatoria".
- "Sala/lugar de celebración".
- "Calle/Número".
- "Código postal/población".

|                                           |                         |                                   |           |               |                     | >   |  |
|-------------------------------------------|-------------------------|-----------------------------------|-----------|---------------|---------------------|-----|--|
| E                                         |                         | Gestión de mesas                  |           |               |                     |     |  |
|                                           |                         |                                   |           |               |                     |     |  |
|                                           |                         |                                   |           |               |                     |     |  |
| Tipo de mesa                              | DA Mesa de calificaciór | n de documentación administrativa |           |               |                     |     |  |
| ID. Mesa contratación                     | 0                       |                                   |           |               |                     |     |  |
| F. Prevista Conv. de la Mesa              | 02.03.2020              | Hora prevista de convocatoria     | 09:00:00  |               |                     |     |  |
| Conv. Electronica enviada                 | Sin valor $\sim$        | Form. Mesa publica portal         | Sin valor | $\sim$        |                     |     |  |
|                                           |                         |                                   |           |               |                     |     |  |
|                                           |                         |                                   |           |               |                     |     |  |
| Sala/Lugar de celebración                 | Sala de Juntas          |                                   |           |               |                     |     |  |
| Calle/Número                              | Santa Catalina          |                                   |           |               | 6                   |     |  |
|                                           |                         |                                   |           |               |                     |     |  |
| Código Postal/Población                   | 28014 Madrid            |                                   |           |               |                     |     |  |
| Código Postal/Población                   | 28014 Madrid            |                                   |           |               |                     |     |  |
| Código Postal/Población                   | 28014 Madrid            | Anellidos                         | Función   | Descripción   | Titularida Descrinc | ión |  |
| Código Postal/Población Cd.Interno N.I.F. | 28014 Madrid            | Apellidos                         | Función   | Descripción 1 | Titularida Descripc | ión |  |
| Código Postal/Población Cd.Interno N.I.F. | 28014 Madrid            | Apellidos                         | Función   | Descripción 1 | Titularida Descripc | ión |  |
| Código Postal/Población Cd.Interno N.I.F. | 28014 Madrid            | Apellidos                         | Función   | Descripción 1 | Titularida Descripc | ión |  |
| Código Postal/Población Cd.Interno N.I.F. | 28014 Madrid            | Apellidos                         | Función   | Descripción 1 | Titularida Descripc | ión |  |
| Código Postal/Población Cd.Interno N.I.F. | 28014 Madrid            | Apellidos                         | Función   | Descripción 1 | Titularida Descripc | ión |  |
| Código Postal/Población Cd.Interno N.I.F. | 28014 Madrid            | Apellidos                         | Función   | Descripción 1 | Titularida Descripc | ión |  |
| Código Postal/Población Cd.Interno N.I.F. | 28014 Madrid            | Apellidos                         | Función   | Descripción 1 | Titularida Descripc | ión |  |
| Código Postal/Población Cd.Interno N.I.F. | 28014 Madrid            | Apellidos                         | Función   | Descripción 1 | Titularida Descripc | ión |  |
| Código Postal/Población Cd.Interno N.I.F. | 28014 Madrid            | Apellidos                         | Función   | Descripción 1 | Titularida Descripc | ión |  |
| Código Postal/Población Cd.Interno N.I.F. | 28014 Madrid            | Apellidos                         | Función   | Descripción 1 | Titularida Descripc | ión |  |

#### Unidades de custodia.

En la solapa "Unidades de custodia" crearemos la unidad de custodia de cada sobre, pulsando el botón "Crear" e incluiremos los siguientes datos:

- "Descripción": conviene que la denominación esté relacionada con la mesa en la que va a actuar.
- "Número de custodios": es conveniente que sean al menos tres.
- "Quorum mínimo": debe ser, como mínimo, dos.
- "Id. de la mesa": seleccionaremos de la lista desplegable la mesa de contratación que corresponda.

A continuación, pulsando el botón "+" de la esquina inferior izquierda de la pantalla, añadiremos los miembros de la unidad de custodia.

Creadas todas las unidades de custodia, deberemos incluir la "Fecha límite de recepción de ofertas".

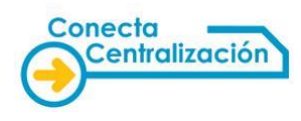

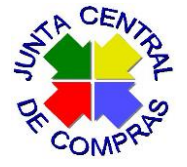

| < SAP                                            |                   |              | (               | Creación lici | tación electr    | rónica            |             |               |
|--------------------------------------------------|-------------------|--------------|-----------------|---------------|------------------|-------------------|-------------|---------------|
| ✓ ✓                                              | 🖫 Cancelar N      | lás ∨        |                 |               |                  |                   |             |               |
| Selección de expediente                          |                   |              |                 |               |                  |                   |             |               |
| Codigo del expediente                            | 0003-2020         |              |                 |               |                  |                   |             |               |
| Órgano gestor                                    | D202              |              |                 |               |                  |                   |             |               |
| Fecha de alta                                    | 26.02.2020        |              |                 |               |                  |                   |             |               |
| Tipo de contrato                                 | SE                |              |                 |               |                  |                   |             |               |
| Datos de licitación<br>Datos básicos Licitadores | Config. sobres    | Creación     | mesas Unida     | ades de cus   | todia Co         | nfig.Sobres/Mesas | Mesas/Actos | Documentación |
| Fecha límite oferta inicial                      |                   |              |                 | 😩 Publicar li | citación electro | ónica             |             |               |
| Fecha límite de recepción de                     | ofertas           | 28.02.2020   |                 |               |                  |                   |             |               |
| F. lím. rcp. solicitudes de parti                | ci.               |              |                 |               |                  |                   |             |               |
| Contador Descripción                             | E.                | Convocatoria | H. Convocatoria | Enviada       |                  |                   |             |               |
| 1 U.C. Mesa                                      | de calificación   |              | 00:00:00        |               |                  |                   |             |               |
| 2 U.C. para M                                    | lesa juicios de v |              | 00:00:00        |               |                  |                   |             |               |
| 3 U.C. para M                                    | lesa proposición  |              | 00:00:00        |               |                  |                   |             |               |
|                                                  |                   |              |                 |               |                  |                   |             |               |

#### Configuración sobres/mesas.

En esta pestaña pulsaremos el botón bara crear las filas que permitirán asociar cada sobre con las mesas o actos de apertura previamente creados:

| Creación licitaci         | ión electrónica      |              |                                           |                       |            |                       |       |
|---------------------------|----------------------|--------------|-------------------------------------------|-----------------------|------------|-----------------------|-------|
|                           |                      |              |                                           |                       |            |                       |       |
| Selección de expediente   |                      |              |                                           |                       |            |                       |       |
| Codigo del expediente     | PRUEBA DE BASADO     |              |                                           |                       |            |                       |       |
| Órgano gestor             | D214                 |              |                                           |                       |            |                       |       |
| Fecha de alta             | 15.04.2019           |              |                                           |                       |            |                       |       |
| Tipo de contrato          | SE                   |              |                                           |                       |            |                       |       |
|                           |                      |              |                                           |                       |            |                       |       |
| Datos de licitación       |                      |              |                                           |                       |            |                       |       |
| Datos básicos Licita      | dores Config. sobres | Creación mes | as Unidades de custodia Config.Sob        | ores/Mesas            | Mesas      | s/Actos Documenta     | ición |
|                           |                      |              |                                           |                       |            |                       |       |
| Relación de sobres y mesa | 35                   |              |                                           |                       |            |                       |       |
|                           |                      |              |                                           |                       |            |                       |       |
|                           |                      |              |                                           |                       |            |                       |       |
| Sobre Título de           | sobre                | Mesa         | Mesas de contratación                     | 1                     | Uni.Custo. | Descripción de un. de | cu:   |
| 1 SOBRE TE                | ECNICO               | 1            | Mesa de apertura de la documentación de l | los crite             | 1          | UNIDAD DE CUSTODIA    | . 1   |
| 2 SOBRE EC                | CONOMICO             | P 2          | Mesa de apertura de proposiciones econom  | nicas y d <sub></sub> | 2          | UNIDAD DE CUSTODIA    | . 2   |
|                           |                      |              |                                           |                       |            |                       |       |
|                           |                      |              |                                           |                       |            |                       |       |
|                           |                      |              |                                           |                       |            |                       |       |
|                           |                      |              |                                           |                       |            |                       |       |
|                           |                      |              |                                           |                       |            |                       |       |
| 4 P                       |                      |              |                                           |                       |            | 4                     | ·     |

Envío de las invitaciones a licitar.

Una vez configurada la licitación, podremos enviar la invitación a los proveedores, utilizando el sistema de notificaciones telemáticas NOTE o el sistema de que disponga el organismo o entidad.

Las invitaciones deberán indicar el lote del acuerdo marco que se licita y deberá ir acompañadas del documento o documentos que señalen las instrucciones específicas del acuerdo marco.

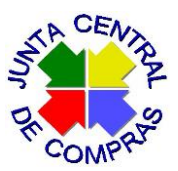

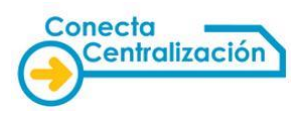

## Envío de las unidades de custodia y publicación de la licitación.

En la misma fecha en que enviemos las invitaciones a los proveedores, deberemos volver al expediente de *Licit*@y en la solapa "Unidades de custodia" realizar el envío de éstas al portal web de unidades de custodia, haciendo clic en el botón "Envío U.Cus. Portal". A este portal que habrán de acceder posteriormente los custodios para identificarse con su certificado electrónico y permitir así el descifrado de las ofertas que se hubieran presentado.

Finalizaremos el proceso con la publicación de la licitación electrónica en *Licit* @ accionando el botón "Publicar licitación electrónica"

|         | <b>7</b> 1 1    |                       |           |             |                       |                     |                     |             |               |
|---------|-----------------|-----------------------|-----------|-------------|-----------------------|---------------------|---------------------|-------------|---------------|
| Selecci | on de expedi    | ente                  |           | _           |                       |                     |                     |             |               |
| Codigo  | del expedien    | nte PRUEBA DE BASAD   | 0         |             |                       |                     |                     |             |               |
| Órgano  | gestor          | D214                  |           |             |                       |                     |                     |             |               |
| Fecha ( | de alta         | 15.04.2019            |           |             |                       |                     |                     |             |               |
| Tipo de | e contrato      | SE                    |           |             |                       |                     |                     |             |               |
|         |                 |                       |           |             |                       |                     |                     |             |               |
| Datos d | le licitación   |                       |           |             |                       |                     |                     |             |               |
| Di      | atos básicos    | Licitadores Config. s | obres C   | Creación me | sas 🖉 Unidades de d   | custodia            | Config.Sobres/Mesas | Mesas/Actos | Documentación |
|         |                 |                       |           |             |                       |                     |                     |             |               |
| Feo     | cha límite de i | recepción de ofertas  | 15.04.201 | 19 🤣        | Publicar licitació    | n electrónica       | a                   |             |               |
| F. I    | ím. rcp. solici | itudes de partici.    |           | Fecha       | límite oferta inicial |                     |                     |             |               |
| B       | Contador        | Descripción           | F. Conv   | vocatoria   | H. Convocatoria       | Ucu Envia           | da                  |             |               |
|         | 1               | UNIDAD DE CUSTODIA 1  |           |             | 00:00:00              | <ul><li>✓</li></ul> |                     |             |               |
|         | 2               | UNIDAD DE CUSTODIA 2  |           |             | 00:00:00              | $\checkmark$        |                     |             |               |
|         |                 |                       |           |             |                       |                     |                     |             |               |
|         |                 |                       |           |             |                       |                     |                     |             |               |
|         |                 |                       |           |             |                       |                     |                     |             |               |
|         |                 |                       |           |             |                       |                     |                     |             |               |
|         |                 |                       |           |             |                       |                     |                     |             |               |
|         |                 |                       |           |             |                       |                     |                     |             |               |
|         |                 |                       |           |             |                       |                     |                     |             |               |
|         |                 |                       |           |             |                       |                     |                     |             |               |
|         | Crear           | 66° Consultar         | odificar  | Borra       | r 🔄 🖂 Envio U.C       | Cus. Portal         |                     |             |               |
|         |                 |                       |           |             |                       |                     |                     |             |               |

A partir de este momento el expediente de licitación estará visible en *Licit* @ para los empresarios invitados, como una **convocatoria no pública**, quienes podrán descargar de la web del sistema la **aplicación de escritorio** y a través de ella obtener los datos del expediente, anexar su proposición económica y cuantos documentos se exijan y realizar su envío electrónico.

#### Desencriptado y finalización de la licitación.

Vencido el plazo de recepción de ofertas, en la solapa 'Licitadores' tendremos la relación de las empresas que han presentado ofertas y en la solapa 'Mesas/actos' procederemos a la tramitación de las mesas o actos de apertura anteriormente creados.

En la fecha de apertura prevista para cada acto, no se podrán desencriptar la documentación y las ofertas presentadas sin que previamente los custodios hayan accedido a la web de unidades de custodia en la URL <u>https://gestiona6.madrid.org/nx02\_unidad\_custodia</u>, hayan localizado en ella el expediente y se hayan identificado mediante un certificado electrónico.

| DR COMPRO                                    |                                                                                                    |                                                                                                    |                                                             |               |                                             | Ċ             | Conecta<br>Centralización                                                   |
|----------------------------------------------|----------------------------------------------------------------------------------------------------|----------------------------------------------------------------------------------------------------|-------------------------------------------------------------|---------------|---------------------------------------------|---------------|-----------------------------------------------------------------------------|
|                                              | Licit@                                                                                                    | Sistema de Licitación electrónica de l                                                                | a Comunidad de Madrid                                       |               |                                             | 2             | 00000005M abr 11, 20<br>Últ.Acc.:abr 11, 2018 17:19<br>Aviso de Seguridad ( |
| Identificación de<br>unidades de<br>custodia | <ul> <li>identificación</li> <li>Convocatoria U</li> </ul>                                                             | de unidades de custodia<br>Inidad de Custodia                                                         |                                                             |               |                                             |               |                                                                             |
|                                              | Expediente:<br>Expediente:<br>Tipo de contrato:<br>Procedimiento de a                                                  | PRUEBA MA05<br>Suministro<br>Idjudicación: Abierto<br>Custodia                                        | Descripción:<br>Órgano gestor                               |               | PRUEBA PARA MANUAL<br>Hospital de Móstoles  |               |                                                                             |
|                                              | Descripción U. Cus<br>Fecha Convocator<br>Fecha acto:<br>Número de Particip<br>Estado de la Conve<br>Identificación de | todia: administrativa<br>ia: 11/04/2018<br>11/04/2018<br>antes: 3<br>ocatoria: Convocada<br>Custodios | Sobre:<br>Hora de la Con<br>Hora del acto:<br>Quorum Minimo | vocatoria:    | Administrativo<br>07:00:03<br>07:00:03<br>2 |               |                                                                             |
|                                              | NIF                                                                                                    | Nombre/Razón social                                                                                   | Custodio                                                    | LLave Maestra | Verificar                                   | Estado        | Envio custodios                                                             |
|                                              | 00000001R                                                                                                    | ALBERTO PÉREZ                                                                                         | ×                                                           | ×             |                                             | Sin Confirmar |                                                                             |
|                                              | 50186625G                                                                                                    | Manuel Ramirez                                                                                        | ×                                                           | ×             |                                             | Sin Confirmar |                                                                             |
|                                              | 0000005M                                                                                                    | JOSE LUIS PEREZ                                                                                       | ×                                                           | ×             | P                                           | Confirmado    |                                                                             |
|                                              | 10 -                                                                                                    |                                                                                                    |                                                             |               |                                             |               | O Total: 3                                                                  |
|                                              |                                                                                                    |                                                                                                    |                                                             |               |                                             |               | Volver                                                                      |

Cuando se vaya a **desencriptar** la documentación, pulsando el botón de ese nombre, el sistema mostrará los sobres asociados al acto de apertura en cuestión:

| Dato | s de licitaciór | n                |                |                |                |                    |                     |                   |                          |          |
|------|-----------------|------------------|----------------|----------------|----------------|--------------------|---------------------|-------------------|--------------------------|----------|
| Dat  | os básicos      | Licitadores      | Config. sobres | Creación mesas | Unidades de cu | stodia Config.     | Sobres/Mesas        | Mesas/Actos       | Documentación            |          |
|      | Plazo Sub.      | documentación    |                |                |                |                    |                     |                   |                          |          |
|      | Indentif. M     | esa Tipo de mesa |                |                |                | Fecha convocatoria | Hora convocatoria   | Conv. electró. er | nvia Formación publicada | Estado c |
|      |                 | 1 DA             |                |                | $\sim$         | 02.03.2020         | 09:00:00            |                   | N                        | С        |
|      |                 | 2 JV             |                |                | ~              | 06.03.2020         | 09:00:00            |                   | N                        | С        |
|      |                 | 3 PD             |                |                | ~              | 09.03.2020         | 09:00:00            |                   | N                        | С        |
|      |                 |                  |                |                |                |                    |                     |                   |                          |          |
|      |                 |                  |                |                |                |                    |                     |                   |                          |          |
|      |                 |                  |                |                |                |                    |                     |                   |                          |          |
|      |                 |                  |                |                |                |                    |                     |                   |                          |          |
|      |                 |                  |                |                |                |                    |                     |                   |                          |          |
|      |                 |                  |                |                |                |                    |                     |                   |                          |          |
|      | 0               |                  |                |                |                |                    | Iniciar Mesa/A      | cto SH D          | esencriptar 💿 F          | nalizar  |
|      |                 |                  |                |                |                |                    | <ul> <li></li></ul> |                   |                          |          |

La documentación desencriptada se verá en la solapa "Documentación":

| Modificacio        | ón de licita   | ción el     | ectrónic    | a              |                |                       |                   |              |                            |              |                                  |            |             |
|--------------------|----------------|-------------|-------------|----------------|----------------|-----------------------|-------------------|--------------|----------------------------|--------------|----------------------------------|------------|-------------|
|                    |                |             |             |                |                |                       |                   |              |                            |              |                                  |            |             |
| elección de exped  | iente          |             |             |                |                | N                     |                   |              |                            |              |                                  |            |             |
| odigo del expedie  | nte            | PRUEBA      | DE BASADO   | )              |                | 13                    |                   |              |                            |              |                                  |            |             |
| organo gestor      |                | D214        |             |                |                |                       |                   |              |                            |              |                                  |            |             |
| echa de alta       |                | 15.04.2     | 019         |                |                |                       |                   |              |                            |              |                                  |            |             |
| ino de contrato    |                | SE          |             |                |                |                       |                   |              |                            |              |                                  |            |             |
| po de contraco     |                |             |             |                |                |                       |                   |              |                            |              |                                  |            |             |
| atos de licitación |                |             |             |                |                |                       |                   |              |                            |              |                                  |            |             |
|                    |                |             | Va          |                |                |                       |                   | V., ,,       | (D                         |              |                                  |            |             |
| Datos basicos      | Elicitadores   | Config. soc | ores Cread  | con mesas      | Unidades de cu | stodia Config.500     | res/mesas         | Mesas/Act    | os Documentación           |              |                                  |            |             |
| Busi               | o              |             |             |                | 11 11 0        |                       | 1                 |              |                            |              |                                  | 01.        |             |
| Lictador           | Razon social   |             | Numero de F | Regist F. Rece | pcion H. Recep | cion Nombre del fiche | ro de entrac      | da           | Modelo de documento        | 1.12.5.1     |                                  | Oferta     |             |
| 1000090900         | GORDON'S SAP   | \$ 00       |             |                | 00:00:00       | CERT_ROLECE.2         | 1P                |              | Certificado del Registro   | de Licitador | res                              |            |             |
| 1000005800         | PRUEBA UTE     |             |             |                | 00:00:00       | CERT_ROLECE.2         | 10                |              | Certificado del Registro   | de Lickador  | res                              |            |             |
| 1000003800         | COPDON'S SAD   |             | 07/000620.0 | /10 15 04 3    | 00:00:00       | 1 tran 22082476       | .IP<br>7192711021 | 7 cianad adf | Dec rel a los ert entre    | ue Licitador | res<br>aonda do juicios do valor |            |             |
| 600000000          | DRIFERA LITE   | a co        | 07/000030.9 | /19 15.04.2    | 19 16:50:00    | 1_tmp32082476         | 7183711021        | 7_signed.pdf | Doc. rel. a los crit. cuya | pond der     | penda de juicios de valor        | 2          |             |
| 1000005800         | KEY BISCAYNE ( | FLORIDA)    | 07/000632.9 | /19 15.04.2    | 019 17:00:00   | 1 tmp32082476         | 7183711021        | 7 signed.ndf | Doc. rel. a los crit. cuya | pond. dep    | penda de juicios de valor        | 3          |             |
| 600000000          | PRUEBA UTE     |             | 07/000633.9 | /19 15.04.2    | 019 17:01:00   | 1 tmp32082476         | 7183711021        | 7 signed.pdf | Doc. rel. a los crit. cuya | pond. dep    | penda de juicios de valor        | 4          |             |
| 1000090900         | GORDON'S SAP   | & CO        | 07/000630.9 | /19 15.04.2    | 019 16:58:00   | 1 tmp32082476         | 7183711021        | 7 signed.pdf | Proposiciones económic     | as           |                                  | 1          |             |
| 600000000          | PRUEBA UTE     |             | 07/000631.9 | /19 15.04.20   | 019 16:59:00   | 1_tmp32082476         | 7183711021        | 7_signed.pdf | Proposiciones económic     | as           |                                  | 2          |             |
| 1000005800         | KEY BISCAYNE ( | FLORIDA)    | 07/000632.9 | /19 15.04.2    | 019 17:00:00   | 1_tmp32082476         | 7183711021        | 7_signed.pdf | Proposiciones económic     | as           |                                  | 3          |             |
| 600000000          | PRUEBA UTE     |             | 07/000633.9 | /19 15.04.2    | 019 17:01:00   | 1_tmp32082476         | 7183711021        | 7_signed.pdf | Documentación técnica      | evaluable o  | con criterios objetivos          | 4          |             |
| 600000000          | PRUEBA UTE     |             | 07/000633.9 | /19 15.04.2    | 019 17:01:00   | 1 tmp32082476         | 7183711021        | 7 sianed.pdf | Proposiciones económic     | as           |                                  | 4          |             |
| Fitro licitador    |                |             |             | Visualizació   | n / Descarga D | ocumentación          | E                 | E De         | scarga masiva document     | :05          | 🔅 Des                            | sencriptad | o Excepcior |
|                    |                |             |             |                |                |                       |                   |              |                            |              |                                  |            |             |

El sistema permitirá realizar la visualización o descarga de cada documento individualmente o bien una descarga masiva si es necesario almacenarlos en el equipo.

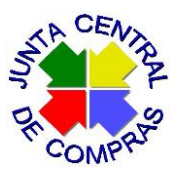

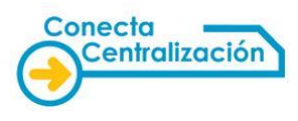

Recibidas y desencriptadas las ofertas, el organismo adherido las deberá valorar y habrá de proponer a un proveedor como adjudicatario del contrato basado.

## II. Tramitación de la petición en CONECTA-CENTRALIZACIÓN.

#### Crear lista activa.

Antes de iniciar la tramitación de la petición crearemos en CONECTA-CENTRALIZACIÓN la lista activa de productos objeto del contrato basado, siguiendo los pasos indicados en el apartado 1 "Gestionar lista de productos" de la Guía resumen de tramitación de peticiones a través de CONECTA-CENTRALIZACIÓN.

Para tramitar la petición, accederemos al sistema CONECTA-CENTRALIZACIÓN y desde la opción "Trámite de solicitudes" pulsaremos en la opción del submenú "Tramitar petición".

| GOBIEF                                                                                                   | RNO MINIST<br>ANA DE HA                                                                                                 | ERIO<br>CIENDA DIRECCIÓN<br>Y CENTRA<br>SISTEMA DE                                                                                                    | N GENERALDE RACI<br>LIZACIÓN DE LA COI<br>CONTRATACIÓN CENTR | ONALIZACI<br>NTRATACIĆ<br>ALIZADA EST | ÓN UN<br>PN<br>FATAL                                                    | ) Desconecta<br>Mi Conecta                        |
|----------------------------------------------------------------------------------------------------|----------------------------------------------------------------------------------------------------|----------------------------------------------------------------------------------------------------|--------------------------------------------------------------|---------------------------------------|-------------------------------------------------------------------------|---------------------------------------------------|
| CATÁLOGO                                                                                                 | TRÁMITE<br>SOLICITUI                                                                                                    | DE CONTRATOS E<br>SE TRAMITADOS Y C                                                                                                    | EMPRESAS I<br>DRGANISMOS DE                                  | DATOS<br>USUARIO                      |                                                                         |                                                   |
| Seleccione I<br>20/2013 CANON E                                                                          | la empresa c                                                                                                    | le la propuesta de adjudicación —                                                                                                    |                                                              |                                       |                                                                         | ~                                                 |
| Datos de la                                                                                              | propuesta d<br>Unidades                                                                                                 | e adjudicación<br>Descripció                                                                                                    | n                                                            | Precio €                              | Importe Antes de<br>Impuestos                                           | IVA/IGIC/IPS                                      |
| 20.01.01.00.0002                                                                                         | 1,00                                                                                                    | ECF. Portucel/Soporcel. Canon Oct<br>2516V144.                                                                                                    | é. Office Label A4 75 gr.                                    | 2,04                                  | 2,04                                                                    | IVA 21 %                                          |
| 20.01.01.00.0003                                                                                         | 1,00                                                                                                    | ECF. Portucel/Soporcel. Canon Oct<br>2516V149.                                                                                                    | é. Office Label A3 70 gr.                                    | 3,96                                  | 3,96                                                                    | IVA 21 %                                          |
| La propuesta de a<br>fiscalizados favor<br>7,26 euros,<br>euros,<br>euros,<br>euros,<br>euros,<br>euros, | adjudicación y<br>rablemente:<br>, con cargo al<br>, con cargo al<br>, con cargo al<br>, con cargo al<br>, con cargo al | rel compromiso de gasto correspono<br>ejercicio económico del 2019<br>ejercicio económico del<br>ejercicio económico del<br>ejercicio económico del<br>ejercicio económico del | diente han sido                                              | Exento de<br>V No sujeto              | Base Impo<br>IVA/IGIC<br>Importe<br>Impuestos<br>a fiscalización previa | onible: 6,00 €<br>C/IPSI: 1,26 €<br>Total: 7,26 € |

Seleccionaremos en primer lugar la **empresa de la propuesta de adjudicación** y si el organismo no tiene fiscalización previa debemos indicarlo, así como su justificación normativa. En este caso, puede ser que se requiera o no la firma de la propuesta por un gestor contable. **De no indicarlo en este momento se le requerirá la firma del interventor durante la tramitación de la petición.** 

Una vez que hayamos introducido todos los demás datos necesarios de la petición, tenderemos que asignarla a un peticionario, que es el que primero firma la propuesta.

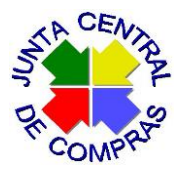

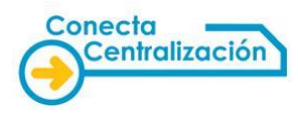

| Direc  | clon de entrega                             |                   |                 |                 |                    |                      |                               |                        |
|--------|---------------------------------------------|-------------------|-----------------|-----------------|--------------------|----------------------|-------------------------------|------------------------|
| Deec   | uento por volümen                           |                   |                 |                 |                    |                      |                               |                        |
| Inform | nación Adicional                            |                   |                 |                 |                    |                      |                               |                        |
|        | — Datos de Organismo P                      | eticionario —     |                 |                 |                    |                      |                               |                        |
| 4      | Código DIR3                                 | L05470009         |                 |                 |                    |                      |                               |                        |
|        | MANCOMUNIDAD "ZONA NO                       | RTE DE VALLAD     | OLID"           |                 |                    |                      |                               |                        |
|        | — Datos de facturación                      |                   |                 |                 |                    |                      |                               |                        |
| •      | Oficina Contable (DIRS)                     |                   | :::: Validar Cd | digos (DIRS)    |                    |                      |                               |                        |
| •      | Organo Gestor (DIR3)                        |                   | Si se introd    | lucen códigos ( | DIR3, serà obligat | orio completarios pa | ara todos los datos de factur | ación (Oficina         |
|        | Unidad Tramitadora (DIR3)                   |                   | U Contable, (   | Organo Gestor   | y Unidad Tramita   | dora)                |                               |                        |
|        | — Datos de contacto —                       |                   |                 |                 |                    |                      |                               |                        |
|        | Nombre                                      |                   |                 |                 |                    |                      |                               |                        |
| •      | Teléfono                                    |                   |                 |                 | Email              |                      |                               |                        |
|        | Otros                                       |                   |                 |                 |                    |                      |                               |                        |
| 1      | Referencia Interna organismo                | D                 |                 |                 |                    |                      |                               |                        |
| 1      | Plazo máximo de ejecución                   |                   |                 |                 |                    |                      |                               |                        |
|        | Titulo del Contrato (Denomin<br>contratar): | ación del proyec  | to a            |                 |                    |                      |                               | $\hat{}$               |
| •      | Observaciones generales                     |                   |                 |                 |                    |                      |                               | 0                      |
|        | Condiciones y têrminos (bier<br>pago)       | nee a entregar co | imo parte del   |                 |                    |                      |                               | Û                      |
|        |                                             |                   |                 |                 |                    |                      | ::: Asignar Petición          | ] [::: Iniciar Tràmite |

El sistema mostrará una pantalla con todos los usuarios del organismo que tengan el perfil de "Peticionario". Seleccionamos uno de ellos y volvemos a la pantalla anterior, donde figura el nombre del peticionario asignado.

| Artículo                                                    | Unidades                                                                            | Descripción                                                                                                    | Precio C | Importe Antes de<br>Impuestos    | IVA/IGIC/IPS                                     |
|-------------------------------------------------------------|-------------------------------------------------------------------------------------|----------------------------------------------------------------------------------------------------|----------|----------------------------------|--------------------------------------------------|
| 20.01.01.00.0002                                            | 1,00                                                                                | ECF. Portucel/Soporcel. Canon Océ. Office Label A4 75 gr.<br>2516V144.                                                  | 2,04     | 2,04                             | IVA 21 %                                         |
| 20.01.01.00.0003                                            | 1,00                                                                                | ECF. Portucel/Soporcel. Canon Océ. Office Label A3 70 gr.<br>2516V149.                                                  | 3,96     | 3,96                             | IVA 21 %                                         |
| a propuesta de a<br>lacalizados favo<br>7,26 euros<br>euros | adjudicación y<br>rablemente:<br>, con cargo al<br>, con cargo al<br>, con cargo al | el compromiso de gasto correspondiente han sido ejercicio económico del ejercicio económico del ejercicio económico del |          | Base Impo<br>IVA/IGIO<br>Importe | onible: 6,00 €<br>XIPSI: 1,26 €<br>Total: 7,26 € |

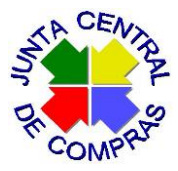

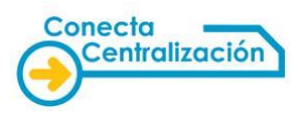

| atos Organismo Adherido  |                                     |                                                                                           |         |
|--------------------------|-------------------------------------|-------------------------------------------------------------------------------------------|---------|
| December 14 and 1        |                                     |                                                                                           |         |
| Descripcion del C        | organismo                           |                                                                                           |         |
| Nombre:                  | Alcalde del Ayuntamiento            |                                                                                           |         |
|                          |                                     |                                                                                           |         |
| reccion de entrega       |                                     |                                                                                           |         |
| escuento por volumen     |                                     |                                                                                           |         |
| formación Adicional      |                                     |                                                                                           |         |
| Datos de Organis         | mo Peticionario                     |                                                                                           |         |
| Código DIRS              | L05470009                           |                                                                                           |         |
| MANCOMUNIDAD "ZON        | A NORTE DE VALLADOLID"              |                                                                                           |         |
| Datos de factura         | sión                                |                                                                                           |         |
| Office Contable (DID)    |                                     |                                                                                           |         |
| Oficina Contable (DIRS)  | Si completi                         | olugos (Dirta)<br>eta Oficina contable, harà que estas informaciones sean OBI IGATORIAS i |         |
| Organo Gestor (DIR3)     | 0 Si completa                       | ta Organo gestor, harà que estas informaciones sean OBLIGATORIAS.                         |         |
| Unidad Tramitadora (Di   | R3) USI completa                    | ta Unidad tramitadora, harà que estas informaciones sean OBLIGATORIA                      | NS.     |
| Datos de contact         | 0                                   |                                                                                           |         |
| Nombra                   | -                                   |                                                                                           |         |
| Teléfono                 |                                     | Email                                                                                     |         |
|                          |                                     |                                                                                           |         |
| Otros                    |                                     |                                                                                           |         |
| Referencia Interna orga  | inlamo                              |                                                                                           |         |
| Plazo máximo de ejecu    | ción                                |                                                                                           |         |
| Titulo del Contrato (Del | nominación del provecto a           |                                                                                           | ~       |
| contratar):              |                                     |                                                                                           | $\sim$  |
|                          |                                     |                                                                                           |         |
| Observaciones general    | 68                                  |                                                                                           |         |
|                          |                                     |                                                                                           |         |
| Condiciones y términos   | s (blenes a entregar como parte del |                                                                                           |         |
| 8-1                      |                                     |                                                                                           | $\sim$  |
|                          |                                     |                                                                                           |         |
|                          |                                     | : Asionar Pr                                                                              | etición |
|                          |                                     |                                                                                           |         |

Pulsamos a continuación la opción "Iniciar trámite".

| Conecta                                                                      |
|------------------------------------------------------------------------------|
| Operación realizada correctamente, se ha iniciado la petición número 3622015 |
|                                                                              |
|                                                                              |
|                                                                              |
| :::: Aceptar                                                                 |
|                                                                              |

Al "Aceptar", se vuelve a la pantalla "Lista de peticiones" pulsando en el submenú "Lista de peticiones", y se ve que la petición está en estado "Pendiente firma peticionario".

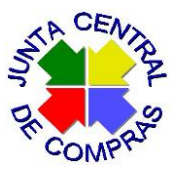

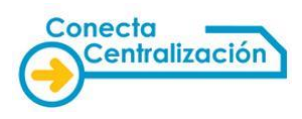

Adjuntar documentación a la petición.

Tras iniciar trámite, podremos adjuntar toda la documentación requerida desde la opción "Documentación adjunta" que está entrando en el detalle de la propuesta, al final de la pantalla.

| nes                                                                          |                             |                     |              |
|------------------------------------------------------------------------------|-----------------------------|---------------------|--------------|
| Documentación Adjunta                                                        | Información Adio            | ional 🖭             | Aprobaciones |
|                                                                              |                             |                     |              |
|                                                                              |                             |                     |              |
| Documentación asociada al ex                                                 | pediente                    |                     |              |
| Tipo de documento                                                            | Adjuntar                    | Documentos adjuntos | ^            |
| Documentación de la Contratación                                             |                             |                     |              |
| Pedido original del organismo                                                | 2342016.ubl.xsig            |                     | _            |
| Aprobación manuscrita del gasto                                              |                             |                     |              |
| Aprobación manuscrita de la Intervención                                     |                             |                     |              |
| Aprobación manuscrita de la gestión contable                                 | •                           |                     |              |
| Aprobación manuscrita de la Comisión Minist<br>de Administración Electrónica | erial                       |                     |              |
| Autorización técnica previa                                                  | Examinar                    |                     |              |
| Documentos para la segunda licitación (Tama                                  | ño máximo de fichero 10 Mb) |                     |              |
| Documento de licitación                                                      | Examinar                    |                     |              |
| Certificado de licitación                                                    | Examinar                    |                     |              |
| Aceptación condiciones del servicio por la<br>empresa                        | Examinar                    |                     |              |
| Oferta de la Empresa                                                         | Examinar                    |                     |              |
| Informe de valoración                                                        | Examinar                    |                     |              |
| Documentación Adicional                                                      |                             |                     |              |
| Oferta proforma                                                              | Examinar                    |                     |              |
| Lista de direcciones de entrega                                              | Examinar                    |                     |              |
| Descuento por volumen en varias peticiones                                   | Examinar                    |                     | $\sim$       |
| ::: Adjuntar documento ::: Eliminar docum                                    | nento :::: Cerrar           |                     |              |

Se debe adjuntar cada documento **en su casilla correspondiente** y dar al botón "Adjuntar documento". La pantalla se cierra y se vuelve al detalle de la propuesta.

El tamaño de cada documento a adjuntar no debe superar los 10 Mb.

# Firma del peticionario.

El usuario al que habíamos asignado la petición debe entrar en la aplicación CONECTA, menú "TRÁMITE DE SOLICITUDES", submenú "Lista de peticiones", acceder al detalle de la petición y accionar el botón "**Firmar**".

Después de la firma, se vuelve a la pantalla de lista de peticiones y se ve que la petición está en estado "Pendiente de aprobación por el organismo".

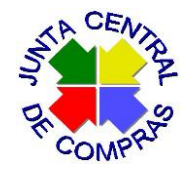

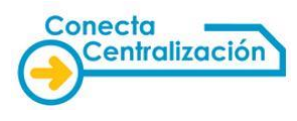

| GOBIERNO<br>DE ESPANA        | MINISTERIO<br>DE HACIENDA            | DIRECCIÓN GENERALD<br>Y CENTRALIZACIÓN DE | E RACIONALIZACIÓN<br>LA CONTRATACIÓN           | 4                  |                | ტ Descone    | ctar |
|------------------------------|--------------------------------------|-------------------------------------------|------------------------------------------------|--------------------|----------------|--------------|------|
|                              |                                      | SISTEMA DE CONTRATACIOI                   | N CENTRALIZADA ESTAT                           | AL                 |                | Mi Conec     | ta   |
| CATÁLOGO TR                  | ÁMITE DE CONTRA<br>LICITUDES TRAMITA | ATOS EMPRESAS<br>ADOS Y ORGANISMOS        | DATOS<br>DE USUARIO                            |                    |                |              |      |
| Lista de peticiones          | Tramitar<br>Petición                 |                                           |                                                |                    |                |              |      |
| Lista de peticiones          |                                      |                                           |                                                |                    |                |              |      |
| Filtrar por tipo de petición |                                      |                                           |                                                |                    |                |              |      |
| Columnas a mostrar           |                                      |                                           |                                                |                    |                |              |      |
| Peticiones                   |                                      |                                           |                                                |                    |                |              |      |
| Pulsa sobre el número de     | e petición para tramitar la sol      | icitud                                    |                                                |                    |                |              |      |
| N⁰<br>Petición               | Empresa                              | Importe Total                             | Estado                                         | Fecha Ult.<br>Act. | N⁰<br>Contrato | Comunicación | ~    |
| 362/2019 CANON ESPAÑA        | I, S.A.                              | 7,26                                      | Pendiente de<br>aprobación por el<br>organismo | 04/07/2019         |                |              |      |
| 360/2019 BULL ESPAÑA, S      | 5.A.                                 | 181.500,00                                | Pendiente de<br>aprobación por la<br>DGRCC     | 03/07/2019         |                |              |      |

Firma del Interventor y del aprobador del gasto.

El 'Peticionario' (o el 'tramitador coordinado') imprime la petición que ya ha firmado y recaba las firmas manuscritas o electrónicas del interventor (si procede) y del aprobador del gasto.

|                                                                        | SOLICITODES                                                              | TRAIMITABOS                                                                                                    | TURGANISMUS                                                                            | 00                                                 | USUARIO                           |                                                   |                                                  |      |
|------------------------------------------------------------------------|--------------------------------------------------------------------------|----------------------------------------------------------------------------------------------------|----------------------------------------------------------------------------------------|----------------------------------------------------|-----------------------------------|---------------------------------------------------|--------------------------------------------------|------|
| le peticiones                                                          | Tramitar<br>Petición                                                     |                                                                                                    |                                                                                        |                                                    |                                   |                                                   |                                                  |      |
|                                                                        |                                                                          |                                                                                                    |                                                                                        |                                                    |                                   |                                                   |                                                  |      |
| etición: 36                                                            | 3/2019 - Pen                                                             | diente de aproba                                                                                                    | ción por el o                                                                          | organ                                              | ismo                              |                                                   |                                                  |      |
| - Cabecera de                                                          | e la propuesta de a                                                      | djudicación                                                                                                    |                                                                                        |                                                    |                                   |                                                   |                                                  |      |
|                                                                        |                                                                          |                                                                                                    |                                                                                        |                                                    |                                   |                                                   |                                                  |      |
| rganismo:                                                              | AAUUUU - ORGA                                                            | NISMO DE PRUEBA SGC                                                                                                    |                                                                                        |                                                    |                                   |                                                   |                                                  |      |
| mpresa:                                                                | 0030 - CANON E                                                           | SPANA, S.A.                                                                                                    |                                                                                        |                                                    |                                   |                                                   | \ 🛩 T                                            |      |
| eticionario:                                                           | 20927                                                                    |                                                                                                    |                                                                                        |                                                    |                                   |                                                   | $\overline{}$                                    |      |
| — Detalle de la<br>tado del artíc                                      | a propuesta de adj<br>ulo: © Activo, 📝                                   | udicación ————————————————————————————————————                                                                                                    | utículo con mensaje                                                                    | e , <sup>———————————————————————————————————</sup> | oqueado , 🔍 No e                  | encontrado o dado                                 | de baja                                          |      |
| — Detalle de la<br>stado del artíc<br>Artículo                         | a propuesta de adj<br>ule: O Activo, O<br>Unidades                       | udicación<br>Artículo modificado, 🕕 A<br>Descripcio                                                                                                    | urtículo con mensaje                                                                   | e, <sup>————————————————————————————————————</sup> | oqueado , 🕕 No e                  | encontrado o dado<br><b>de Impuestos</b>          | de baja<br>IVA/IGIC/IPSI                         | Est. |
| — Detalle de la<br>stado del artíc<br>Artículo<br>20.01.01.00.000      | a propuesta de adj<br>ule: O Activo, O<br>Unidades                       | udicación<br>Artículo modificado, ① A<br>Descripcia<br>ECF. Portucel/Soporeel<br>Office Label A4 75 gr.                                                      | Irtículo con mensaje<br>m P<br>I. Canon Océ.<br>. 2516V144.                            | e , 😁 Bl<br>Precio<br>2,04                         | oqueado , 🕕 No e<br>Importe antes | encontrado o dado<br><b>de Impuestos</b><br>2,04  | de baja<br>IVA/IGIC/IPSI<br>IVA 21 %             | Est. |
| Detalle de la stado del artículo<br>20.01.01.00.000<br>20.01.01.00.000 | a propuesta de adj<br>ule: O Activo, O<br>Unidades<br>12 1,00<br>13 1,00 | udicación<br>Artículo modificado, () A<br>Descripcia<br>ECF. Portucel/Soporcel<br>Office Label A4 75 gr.<br>ECF. Portucel/Soporcel<br>Office Label A3 70 gr. | ntículo con mensaje<br>n P<br>I. Canon Océ.<br>2516V144.<br>I. Canon Océ.<br>2516V149. | e , 🗝 Bl<br>Precio<br>2,04<br>3,96                 | oqueado , 🐠 No e<br>Importe antes | encontrado o dado<br>de Impuestos<br>2,04<br>3,96 | de baja<br>IVA/IGIC/IPSI<br>IVA 21 %<br>IVA 21 % | Est. |

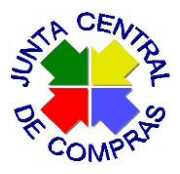

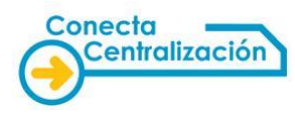

| a da                                                                                                    |                                                                             |                                                                                                    |                                                                                                    |                                                                                                 |                                                                                                    |
|----------------------------------------------------------------------------------------------------|-----------------------------------------------------------------------------|----------------------------------------------------------------------------------------------------|----------------------------------------------------------------------------------------------------|-------------------------------------------------------------------------------------------------|----------------------------------------------------------------------------------------------------|
|                                                                                                    |                                                                             |                                                                                                    | SUBSECRI                                                                                                    | ETARIA                                                                                          |                                                                                                    |
| 1                                                                                                    | DE H                                                                        | IACIENDA                                                                                                    | CENTRAL                                                                                                    | IZACIÓN DE LA C                                                                                 | ACIONALIZACION<br>CONTRATACIÓN                                                                                   |
|                                                                                                    | SIS                                                                         | TEMA ESTATAL DE CONTRATA                                                                                                    | CIÓN CEI                                                                                                    | NTRALIZA                                                                                        | DA                                                                                                    |
|                                                                                                    |                                                                             | PROPUESTA DE ADJUDICACIÓN DE C                                                                                                    | CONTRATO BASAD                                                                                                    | 0                                                                                               |                                                                                                    |
| ACUERDO MARCO<br>TÍTULO CONTRAT<br>ÓRGANO DE CON                                                                                  | D: 20/2013<br>TO:<br>NTRATACIÓN                                             | - PAPEL<br>: Aicalde del Avuntamiento                                                                                                    |                                                                                                    |                                                                                                 |                                                                                                    |
| ORGANISMO DES                                                                                                    | STINATARIO                                                                  | AA0000 - ORGANISMO DE PRUEBA SGC                                                                                                    |                                                                                                    |                                                                                                 |                                                                                                    |
| CALLE, NÚMERO                                                                                                    | Y LOCALIDA                                                                  | D: C/ ORGANISMO DE PRUEBA SGC, 28014 MADRID                                                                                                    |                                                                                                    |                                                                                                 |                                                                                                    |
| FELEFONO: 91000                                                                                                    | 00000<br>N FERAÑA S                                                         | EMAIL: conecta.incidencias@extern                                                                                                    | os.minhap.e                                                                                                    |                                                                                                 |                                                                                                    |
| PLAZO DE EJECU<br>DIRECCIÓN DON                                                                                                   | ICIÓN:<br>IDE DEBERÁ                                                        | ENTREGARSE LA PRESTACIÓN:                                                                                                    |                                                                                                    |                                                                                                 |                                                                                                    |
| ARTÍCULO                                                                                                    | UNIDADES                                                                    | DESCRIPCIÓN                                                                                                    | PRECIO                                                                                                    | IMPORTE ANTES                                                                                   | IVA/IGIC/IPSI %                                                                                                  |
| 20.01.01.00.0002                                                                                                    | 1,00                                                                        | ECF. Portucci/Soporeci, Canon Gol, Office Label A4-75 gr.                                                                                                    | 2,04                                                                                                    | DE IMPUESTOS<br>2,04                                                                            | IVA (21 %)                                                                                                    |
| 20.01.01.00.0003                                                                                                    | 1,00                                                                        | 2516V144.<br>ECF. Perfueci/Separati. Canon Océ. Office Label A3-70 gr.<br>2516V149.                                                                                 | 3,96                                                                                                    | 3,96                                                                                            | IVA (21 %)                                                                                                    |
|                                                                                                    |                                                                             |                                                                                                    |                                                                                                    |                                                                                                 |                                                                                                    |
|                                                                                                    |                                                                             |                                                                                                    | BASE IMPONIS<br>IVA(21%)<br>TOTAL                                                                                                    | BLE                                                                                             | 6,0<br>1,24<br>7,2                                                                                               |
|                                                                                                    |                                                                             |                                                                                                    | BASE IMPONII<br>IVA(21%)<br>TOTAL                                                                                                    | BLE<br><br>juevo                                                                                | 6,0<br>1,2<br>7,2<br>es, 04 de julio de 2                                                                        |
| CN                                                                                                    | -DE LOS RIC                                                                 | DS MARIA DOLORES - 50944986D, given Nam e= MARIA D                                                                                                    | BASE IMPONIE<br>IVA(21%)<br>TOTAL                                                                                                    | BLE<br><br>juevo<br>DS RIOS, serialNum                                                          | 6,0<br>1,2<br>7,2<br>es, 04 de julio de 2<br>iber=50944986D,C=                                                   |
| CN<br>DILIGENCIA:                                                                                                    | -DE LOS RIC                                                                 | DS MARIA DOLORES - 50944986D, given Name=MARIA D                                                                                                    | BASE IMPONIE<br>IVA(21%)<br>TOTAL<br>'<br>DLORES,SN-DE LO                                                                                | BLE<br><br>juevo<br>DS RIOS,serialNum                                                           | 6,0<br>1,2<br>7,2<br>es, 04 de julio de 2<br>liber=50944986D,C=                                                  |
| CN<br>DILIGENCIA:<br>Para hacer consta                                                                                            | I=DE LOS RIC                                                                | DS MARIA DOLORES - 50944986D, given Name=MARIA D<br>suesta de adjudicación y el compromiso de gasto corres;<br>7.26 euros, con cargo al etercicio económico         | BASE IMPONII<br>IVA(21%)<br>TOTAL<br>DLORES,SN=DE LC<br>condiente han sido<br>del 2019                                                   | BLE<br>juev<br>DS RIOS, serialNum<br>fiscalizados favora                                        | 6,0<br>1,2<br>7,2<br>es, 04 de julio de 2<br>iber=50944986D,C=<br>blemente:                                      |
| CN<br>DILIGENCIA:<br>Para hacer constr                                                                                            | I=DE LOS RIC                                                                | DS MARIA DOLORES - 50944986D,givenName=MARIA D<br>puesta de adjudicación y el compromiso de gasto corres;<br>7,25 euros, con cargo al ejercicio económico           | BASE IMPONIE<br>IVA(21%)<br>TOTAL<br>)<br>DLORES,SN=DE LO<br>condiente han sido<br>del 2019                                              | BLE<br>juev<br>DS RIOS, serialNum<br>fiscalizados favora                                        | 6,0<br>1,2<br>7,2<br>es, 04 de julio de 2<br>iber=50944986D,C=<br>blemente:                                      |
| CN<br>DILIGENCIA:<br>Para hacer consta                                                                                            | I-DE LOS RIC<br>ar que la prop                                              | DS MARIA DOLORES - 50944986D, given Name=MARIA D<br>suesta de adjudicación y el compromiso de gasto corres;<br>7,26 euros, con cargo al ejercicio económico<br>DR   | BASE IMPONII<br>IVA(21%)<br>TOTAL<br>DLORES,SN=DE LC<br>condiente han sido<br>del 2019                                                   | BLE<br>juev<br>DS RIDS, serialNum<br>fiscalizados favora                                        | 6,0<br>1,2<br>7,2<br>es, 04 de julio de 2<br>iber=50944986D,C=<br>blemente:                                      |
| CN<br>DILIGENCIA:<br>Para hacer consta<br>E                                                                                       | I-DE LOS RIC<br>tar que la prop<br>a. INTERVENTO                            | DS MARIA DOLORES - 50944986D, given Nam e= MARIA D<br>puesta de adjudicación y el compromiso de gasto corres;<br>7,26 euros, con cargo al ejercicio económico<br>DR | BASE IMPONII<br>IVA(21%)<br>TOTAL<br>DLORES,SN=DE LO<br>condiente han sido<br>del 2019<br>EL RESPON                                      | BLE<br>juev<br>DS RIOS, serialNum<br>fiscalizados favora<br>ROPUESTA DE ADI<br>ISABLE DEL ORGA  | 6,0<br>1,2<br>7,2<br>es, 04 de julio de 2<br>Iber=50944986D,C=<br>Iblemente:<br>JUDICACIÓN.<br>INISMO DESTINATAS |
| CN<br>DILIGENCIA:<br>Para hacer consta<br>Bi<br>FECHA:                                                                            | I-DE LOS RIC<br>tar que la prop<br>a. INTERVENTO                            | DS MARIA DOLORES - 50944986D, given Nam e= MARIA D<br>puesta de adjudicación y el compromiso de gasto corres;<br>7,26 euros, con cargo al ejercicio económico<br>DR | BASE IMPONII<br>IVA(21%)<br>TOTAL<br>DLORES,SN=DE LO<br>condiente han sido<br>del 2019<br>EL RESPON                                      | BLE<br>juev<br>DS RIOS, serialNum<br>fiscalizados favora<br>ROPUESTA DE ADI<br>ISABLE DEL ORGA  | 6,0<br>1,2<br>7,2<br>es, 04 de julio de 2<br>Iber=50944986D,C=<br>Iblemente:<br>JUDICACIÓN.<br>INISMO DESTINATAS |
| CN<br>DILIGENCIA:<br>Para hacer const<br>E<br>FECHA:<br>NOMBRE:                                                                   | I=DE LOS RIC<br>tar que la prop                                             | DS MARIA DOLORES - 50944886D, given Name=MARIA D<br>ouesta de adjudicación y el compromiso de gasto corres;<br>7,26 euros, con cargo al ejercicio económico<br>DR   | BASE IMPONIN<br>IVA(21%)<br>TOTAL<br>)<br>OLORES,SN=DE LO<br>condiente han sido<br>del 2019<br>EL RESPON<br>FECHA:<br>NOMBRE:<br>CARGO:  | BLE<br>juev<br>DS RIOS, serialNum<br>fiscalizados favora<br>RIOPUESTA DE ADJ<br>ISABLE DEL ORGA | 6,0<br>1,2<br>7,2<br>es, 04 de julio de 2<br>iber=50944986D,C=<br>blemente:<br>blemente:                         |
| CN<br>DILIGENCIA:<br>Para hacer const<br>B<br>FECHA:<br>NOMBRE:<br>NICalde del Ayuntar                                            | I=DE LOS RIC<br>tar que la prop<br>a. INTERVENTO<br>milento                 | DS MARIA DOLORES - 509449860, given Nam e= MARIA D<br>suesta de adjudicación y el compromiso de gasto corres;<br>7,26 euros, con cargo al ejercicio económico<br>DR | BASE IMPONII<br>IVA(21%)<br>TOTAL<br>)<br>DLORES,SN=DE LO<br>condiente han sido<br>del 2019<br>FEL RESPON<br>FECHA:<br>NOMBRE:<br>CARGO: | BLE<br>juev<br>25 RIOS, serialNum<br>fiscalizados favora<br>ROPUESTA DE ADI<br>ISABLE DEL ORGA  | 6,0<br>1,2<br>7,2<br>es, 04 de julio de 2<br>Iber= 50944986D,C=<br>blemente:<br>JUDICACIÓN.<br>INISMO DESTINATAS |
| CN<br>DILIGENCIA:<br>Para hacer const<br>PECHA:<br>NOMBRE:<br>NICalde del Ayuntar<br>Verifique la autenti<br>Verifique la autenti | I=DE LOS RIC<br>ar que la prop<br>al INTERVENTO<br>miento<br>icidad de esta | DS MARIA DOLORES - 50944986D, given Name=MARIA D<br>puesta de adjudicación y el compromiso de gasto corres;<br>7,26 euros, con cargo al ejercicio económico<br>DR   | BASE IMPONII<br>IVA(21%)<br>TOTAL<br>DLORES,SN=DE LC<br>condiente han sido<br>del 2019<br>FEL RESPON<br>FECHA:<br>NOMBRE:<br>CARGO:      | BLE<br>juev<br>DS RIOS, serialNum<br>fiscalizados favora<br>ROPUESTA DE ADJ<br>ISABLE DEL ORGA  | 6,0<br>1,2<br>7,2<br>es, 04 de julio de 2<br>liber=50944986D,C=<br>blemente:<br>DUDICACIÓN.<br>INISMO DESTINATAF |

Simultáneamente, los centros que actúan con gestión presupuestaria en el sistema económico financiero de la Comunidad de Madrid deben elaborar, tramitar y recoger las firmas en el documento contable en fase AD que ampare la compra, en el módulo de gastos del sistema NEXUS ECCL.

Es muy importante que en el impreso de la petición se incluya la fecha, el nombre y el cargo de los firmantes, antes de que éstos firmen.

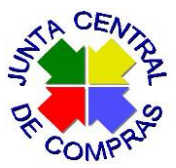

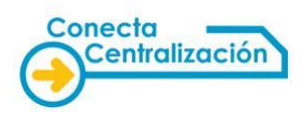

Pueden firmar electrónicamente en cualquier otro sistema y el archivo con la firma (en formato PDF) se debe adjuntar en CONECTA, a la petición. Para hacerlo, accionamos el botón "Aprobación/Denegación manuscrita".

|                                                                                                    |                                                          |                                                                                                    |                           |                                       | 🕥 क्तेंग                                                                                                    |   |
|----------------------------------------------------------------------------------------------------|----------------------------------------------------------|----------------------------------------------------------------------------------------------------|---------------------------|---------------------------------------|----------------------------------------------------------------------------------------------------|---|
| rganismo:                                                                                                 | 0020 CANONE                                              | SPANA SA                                                                                                    |                           |                                       | - in the second second se |   |
| mpresa:                                                                                                   | 20020 - CANON 1                                          | SPANA, S.A.                                                                                                    |                           |                                       |                                                                                                    |   |
|                                                                                                    | 20021                                                    |                                                                                                    |                           |                                       |                                                                                                    |   |
|                                                                                                    |                                                          |                                                                                                    |                           |                                       |                                                                                                    |   |
| <ul> <li>Detalle de la pre</li> </ul>                                                                     | opuesta de adj                                           | udicación                                                                                                    |                           |                                       |                                                                                                    |   |
|                                                                                                    |                                                          |                                                                                                    |                           |                                       |                                                                                                    |   |
| tado del artículo:                                                                                        | 🖉 Activo, 🌽                                              | Artículo modificado. 🕕 Artículo con men                                                                                                  | saie . <sup>—————</sup> B | loqueado . 🔍 No encontrado o dado     | de baia                                                                                                    |   |
|                                                                                                    | ,,                                                       | ,                                                                                                    |                           | · · · · · · · · · · · · · · · · · · · | ,-                                                                                                    | _ |
| Artículo                                                                                                  | Unidades                                                 | Descripcion                                                                                                    | Precio                    | Importe antes de Impuestos            | IVA/IGIC/IPSI                                                                                                    | E |
| 20.01.01.00.0002                                                                                          | 1,00                                                     | ECF. Portucel/Soporcel. Canon Océ.<br>Office Label A4 75 gr. 2516V144.                                                                   | 2,04                      | 2,04                                  | IVA 21%                                                                                                    |   |
|                                                                                                    |                                                          |                                                                                                    |                           |                                       |                                                                                                    |   |
| 20.01.01.00.0003                                                                                          | 1,00                                                     | ECF. Portucel/Soporcel. Canon Océ.<br>Office Label A3 70 gr. 2516V149.                                                                   | 3,96                      | 3,96                                  | IVA 21 %                                                                                                    |   |
| 20.01.01.00.0003                                                                                          | 1,00                                                     | ECF. Portucel/Soporcel. Canon Océ.<br>Office Label A3 70 gr. 2516V149.                                                                   | 3,96                      | 3,96                                  | IVA 21%                                                                                                    |   |
| 20.01.01.00.0003                                                                                          | 1,00                                                     | ECF. Portucel/Soporcel. Canon Océ.<br>Office Label A3 70 gr. 2516V149.                                                                   | 3,96                      | 3,96                                  | IVA 21%                                                                                                    |   |
| 20.01.01.00.0003                                                                                          | 1,00                                                     | ECF. Portucel/Soporoel. Canon Océ.<br>Office Label A3 70 gr. 2516V149.                                                                   | 3,96                      | 3,96                                  | IVA 21%                                                                                                    |   |
| 20.01.01.00.0003<br>propuesta de adjud                                                                    | 1,00                                                     | ECF. Portucel/Soporoel. Canon Océ.<br>Office Label A3 70 gr. 2516V149.<br>npromiso de gasto correspondiente han si                       | 3,96<br>do                | 3,96<br>Base                          | IVA 21 %<br>e Imponible: 6,00 €                                                                                                    |   |
| 20.01.01.00.0003<br>propuesta de adjud<br>:alizados favorable                                             | 1,00<br>licación y el con<br>mente:                      | ECF. Portucel/Soporcel. Canon Océ.<br>Office Label A3 70 gr. 2516V149.                                                                   | 3,96<br>do                | 3,96<br>Base<br>In                    | IVA 21 %<br>Imponible: 6,00 €                                                                                                    |   |
| 20.01.01.00.0003<br>propuesta de adjud<br>calizados favorable<br>7,26 euros, con ci                       | 1,00<br>licación y el con<br>mente:<br>argo al ejercicio | ECF. Portucel/Soporcel. Canon Océ.<br>Office Label A3 70 gr. 2516V149.<br>promiso de gasto correspondiente han si<br>económico del 2019  | 3,96<br>do                | 3,96<br>Base<br>In                    | IVA 21 %<br>e Imponible: 6,00 €<br>nporte total: 7,26 €                                                                                                    |   |
| 20.01.01.00.0003<br>propuesta de adjud<br>calizados favorable<br>7,26 euros, con ca                       | 1,00<br>licación y el con<br>mente:<br>argo al ejercicio | ECF. Portucel/Soporcel. Canon Océ.<br>Office Label A3 70 gr. 2516V149.<br>npromiso de gasto correspondiente han si<br>económico del 2019 | 3,96<br>do                | 3,96<br>Base<br>Im                    | IVA 21 %<br>Imponible: 6,00 €<br>nporte total: 7,26 €                                                                                                    |   |
| 20.01.01.00.0003<br>propuesta de adjud<br>calizados favorable<br>7,26 euros, con ca                       | 1,00<br>licación y el con<br>mente:<br>argo al ejercicio | ECF. Portucel/Soporcel. Canon Océ.<br>Office Label A3 70 gr. 2516V149.<br>npromiso de gasto correspondiente han si<br>económico del 2019 | 3,96<br>do                | 3,96<br>Base<br>Im                    | IVA 21 %<br>e Imponible: 6,00 €<br>nporte total: 7,26 €                                                                                                    |   |
| 20.01.01.00.0003<br>propuesta de adjud<br>calizados favorable<br>7,26 euros, con ca                       | 1,00<br>licación y el con<br>mente:<br>argo al ejercicio | ECF. Portucel/Soporcel. Canon Océ.<br>Office Label A3 70 gr. 2516V149.<br>npromiso de gasto correspondiente han si<br>económico del 2019 | 3,96<br>do                | 3,96<br>Base<br>In                    | IVA 21 %<br>Imponible: 6,00 €<br>nporte total: 7,26 €                                                                                                    |   |
| 20.01.01.00.0003<br>propuesta de adjud<br>calizados favorable<br>7,26 euros, con ca                       | 1,00<br>licación y el con<br>mente:<br>argo al ejercicio | ECF. Portucel/Soporcel. Canon Océ.<br>Office Label A3 70 gr. 2516V149.<br>npromiso de gasto correspondiente han si<br>económico del 2019 | 3,96<br>do                | 3,96<br>Base<br>In                    | IVA 21 %<br>Imponible: 6,00 €                                                                                                    |   |
| 20.01.01.00.0003<br>propuesta de adjud<br>calizados favorable<br>7,26 euros, con ca                       | 1,00<br>licación y el com<br>mente:<br>argo al ejercicio | ECF. Portucel/Soporcel. Canon Océ.<br>Office Label A3 70 gr. 2516V149.<br>npromiso de gasto correspondiente han si<br>económico del 2019 | 3,96<br>do                | 3,96<br>Base<br>In                    | IVA 21 %<br>Imponible: 6,00 €                                                                                                    |   |
| 20.01.01.00.0003<br>propuesta de adjud<br>calizados favorable<br>7,26 euros, con c:                       | 1,00<br>licación y el com<br>mente:<br>argo al ejercicio | ECF. Portucel/Soporcel. Canon Océ.<br>Office Label A3 70 gr. 2516V149.<br>npromiso de gasto correspondiente han si<br>económico del 2019 | 3,96<br>do                | 3,96<br>Base<br>In                    | IVA 21 %<br>Imponible: 6,00 €                                                                                                    |   |
| 20.01.01.00.0003<br>propuesta de adjud<br>calizados favorable<br>7,26 euros, con ca                       | 1,00<br>licación y el com<br>mente:<br>argo al ejercicio | ECF. Portucel/Soporcel. Canon Océ.<br>Office Label A3 70 gr. 2516V149.<br>npromiso de gasto correspondiente han si<br>económico del 2019 | 3,96<br>do                | 3,96<br>Base<br>Im                    | IVA 21 %<br>e Imponible: 6,00 €<br>aporte total: 7,26 €                                                                                                    |   |
| 20.01.01.00.0003<br>propuesta de adjud<br>calizados favorable<br>7,26 euros, con ca                       | 1,00<br>licación y el com<br>mente:<br>argo al ejercicio | ECF. Portucel/Soporcel. Canon Océ.<br>Office Label A3 70 gr. 2516V149.<br>npromiso de gasto correspondiente han si<br>económico del 2019 | 3,96                      | 3,96<br>Base<br>In                    | IVA 21 %<br>Imponible: 6,00 €<br>nporte total: 7,26 €                                                                                                    |   |
| 20.01.01.00.0003<br>propuesta de adjud<br>calizados favorable<br>7,26 euros, con ca                       | 1,00<br>licación y el con<br>mente:<br>argo al ejercicio | ECF. Portucel/Soporcel. Canon Océ.<br>Office Label A3 70 gr. 2516V149.<br>npromiso de gasto correspondiente han si<br>económico del 2019 | 3,96                      | 3,96<br>Base<br>In                    | IVA 21 %<br>Imponible: 6,00 €<br>aporte total: 7,26 €                                                                                                    |   |
| 20.01.01.00.0003<br>propuesta de adjud<br>calizados favorable<br>7,26 euros, con ca<br>7,26 euros, con ca | 1,00<br>licación y el com<br>mente:<br>argo al ejercicio | ECF. Portucel/Soporcel. Canon Océ.<br>Office Label A3 70 gr. 2516V149.<br>npromiso de gasto correspondiente han si<br>económico del 2019 | 3,96<br>do                | 3,96<br>Base<br>In                    | IVA 21 %<br>Imponible: 6,00 €                                                                                                    |   |

Marcamos las casillas de "Intervención" y "Aprobación del Gasto", seleccionamos el fichero con la firma (.pdf) y accionamos el botón "Adjuntar y firmar".

| Aprobación - Denegación                                    |                                  |
|------------------------------------------------------------|----------------------------------|
| Cargo                                                      |                                  |
|                                                            |                                  |
| 🗹 Intervención 🗹 Aprobación del gasto                      |                                  |
|                                                            |                                  |
| Validación                                                 |                                  |
| Asserbasión                                                |                                  |
| Aprobacion                                                 |                                  |
| ⊖ Denegación                                               |                                  |
| Fichere con la firme menuacrite                            |                                  |
|                                                            |                                  |
| El tamaño del fichero adiunto no puede ser superior a 3 Mb | Examinar                         |
|                                                            |                                  |
|                                                            |                                  |
|                                                            | ::: Adjuntar y firmar ::: Cerrar |

Tras ello, la petición cambia al estado "Pendiente de envío".

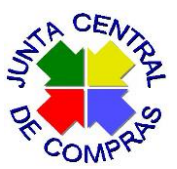

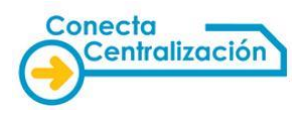

# Envío de la petición a la DGRCC para revisión.

|  | En la | petición | accionamos | el botón | "Enviar | para informe". |
|--|-------|----------|------------|----------|---------|----------------|
|--|-------|----------|------------|----------|---------|----------------|

|                    | la propuesta de a                |                                                                        |                        |                                   |               |   |  |  |  |  |
|--------------------|----------------------------------|------------------------------------------------------------------------|------------------------|-----------------------------------|---------------|---|--|--|--|--|
| Organismo:         | AA0000 - ORGANISMO DE PRUEBA SGC |                                                                        |                        |                                   |               |   |  |  |  |  |
| Empresa:           | 0030 - CANON I                   | SPAÑA, S.A.                                                            |                        |                                   |               |   |  |  |  |  |
| Peticionario:      | 20927                            |                                                                        |                        |                                   |               |   |  |  |  |  |
| — Detalle de la    | propuesta de adj                 | udicación                                                              |                        |                                   |               |   |  |  |  |  |
| stado del artícu   | lo: 🛇 Activo, 🖉                  | Artículo modificado, 🕕 Artículo con men                                | saje , <sup>==</sup> B | loqueado , 🕕 No encontrado o dado | de baja       |   |  |  |  |  |
| Articulo           | Unidades                         | Descripción                                                            | Precio                 | Importe antes de Impuestos        | IVA/IGIC/IPSI |   |  |  |  |  |
| 20.01.01.00.0002   | ? 1,00                           | ECF. Portucel/Soporcel. Canon Oce.<br>Office Label A4 75 gr. 2516V144. | 2,04                   | 2,04                              | IVA 21%       | ( |  |  |  |  |
| 20.01.01.00.0003   | 3 1,00                           | ECF. Portucel/Soporcel. Canon Océ.<br>Office Label A3 70 gr. 2516V149. | 3,96                   | 3,96                              | IVA 21%       | 0 |  |  |  |  |
| scalizados favoral | olemente:                        |                                                                        |                        |                                   |               |   |  |  |  |  |

La propuesta pasa al estado "**Pendiente de control**" y hemos de esperar a que la DGRCC la devuelva, con o sin informe.

La DGRCC puede **no informar** la propuesta, **emitir un informe favorable** o **emitir un informe desfavorable**. También puede **pedir subsanación**, solicitando nueva documentación o nuevas firmas.

#### Revisión en el organismo de la propuesta de contrato basado.

La DGRCC devuelve la propuesta de contrato basado al organismo adherido para que continúe con la tramitación. Podrá continuarla un usuario que tenga el perfil de "**Revisor**".

Este usuario es el que revisa la propuesta de contrato basado (o la propuesta de denegación, en su caso) y lo prepara que sea firmado por el órgano de contratación del organismo.

El "<u>Revisor</u>" del órgano de contratación utilizará las siguientes opciones:

- **Solicitar documentación**. Si el estado es "Petición con informe desfavorable", lo único que podremos hacer es subsanarla o denegarla. Mediante el botón "Solicitar documentación" se

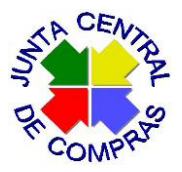

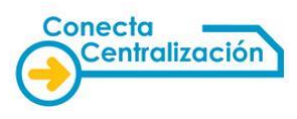

devuelve la propuesta al tramitador del organismo para que adjunte documentación. Se abre otra pantalla donde se escribe lo que se solicita.

- Asignar certificador. Es necesario asignar la propuesta de contrato basado a un usuario con el perfil de "Certificador" (que será el encargado de adjuntar el documento al sistema y certificar su autenticidad).
- Preparar aprobación/denegación. Tras asignar al certificador, mediante el botón "Preparar aprobación" o en su caso "Preparar denegación" se pasa la propuesta de contrato basado o la propuesta de denegación al usuario certificador.

El "Certificador" del órgano de contratación utilizará las siguientes opciones:

- **Descargar el borrador del contrato** utilizando botón "Borrador contrato". En caso de informe desfavorable, si no hay subsanación se podrá descargar el "borrador de denegación".
- Recabar la firma del contrato basado, o la resolución de denegación en su caso, por el órgano de contratación fuera de la aplicación CONECTA-CENTRALIZACIÓN (mediante la aplicación Portafirmas electrónico u otro sistema).
- **Adjuntar** en CONECTA-CENTRALIZACIÓN el contrato firmado o la denegación firmada, utilizando el botón "Adjuntar contrato".
- Firmar el certificado de anexión.

#### Anexión del contrato firmado.

| Cabecera de                                                                     | a propuesta de                                               | adjudicación                              |                        |                                                                                                   |                                                                         |   |
|---------------------------------------------------------------------------------|--------------------------------------------------------------|-------------------------------------------|------------------------|---------------------------------------------------------------------------------------------------|-------------------------------------------------------------------------|---|
| Organismo:                                                                      | AA0000 - ORG                                                 | ANISMO DE PRUEBA SGC                      |                        |                                                                                                   |                                                                         |   |
| mpresa:                                                                         | 0728 - BECHTL                                                | E DIRECT, S.L.U.                          |                        |                                                                                                   |                                                                         |   |
| eticionario:                                                                    | 20927                                                        |                                           |                        |                                                                                                   |                                                                         |   |
| — Detalle de la j                                                               | propuesta de ad                                              | judicación                                |                        |                                                                                                   |                                                                         |   |
| stado del artícu                                                                | le: 🞯 Activo, ዾ                                              | Artículo modificado, 🕕 Artículo con men   | aje , <sup>🖵 🖰</sup> B | loqueado , 🕕 No encontrado o dado                                                                 | de baja                                                                 |   |
| Artículo                                                                        | Unidades                                                     | Descripcion                               | Precio                 | Importe antes de Impuestos                                                                        | IVA/IGIC/IPSI                                                           | E |
|                                                                                 |                                                              |                                           |                        |                                                                                                   |                                                                         |   |
| 02.01.01.01.0013<br>a propuesta de adj<br>scalizados favorab<br>393,20 euros, c | 1,00<br>udicación y el cor<br>lemente:<br>on cargo al ejerci | ORDENADORES DE MESA. LENOVO.<br>M92Torre. | 324,96                 | 324,96<br>Base In<br>Impo                                                                         | IVA 21 %<br>nponible: 324,96 €<br>orte total: 393,20 €                  |   |
| 02.01.01.01.0013<br>a propuesta de adj<br>scalizados favorab<br>393,20 euros, c | 1,00<br>udicación y el con<br>lemente:<br>on cargo al ejerci | ORDENADORES DE MESA. LENOVO.<br>M92Torre. | 324,96                 | 324,96<br>Base In<br>Impo                                                                         | IVA 21 %<br>nponible: 324,96 €<br>orte total: 393,20 €                  |   |
| 02.01.01.01.0013<br>a propuesta de adj<br>scalizados favorab<br>393,20 euros, c | 1,00<br>udicación y el cor<br>lemente:<br>on cargo al ejerci | ORDENADORES DE MESA. LENOVO.<br>M92Torre. | 324,96<br>o            | 324,96<br>Base In<br>Impo                                                                         | IVA 21 %<br>nponible: 324,96 €<br>orte total: 393,20 €<br>ratación va a |   |
| 02.01.01.01.0013                                                                | 1,00<br>udicación y el cor<br>lemente:<br>on cargo al ejerci | ORDENADORES DE MESA. LENOVO.<br>M92Torre. | 324,96<br>o            | 324,96<br>Base In<br>Impo<br>Seleccione si el órgano de cont<br>firmar por delegación/sustitución | IVA 21 %<br>nponible: 324,96 €<br>orte total: 393,20 €<br>ratación va a |   |

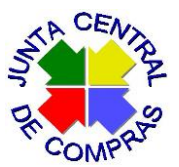

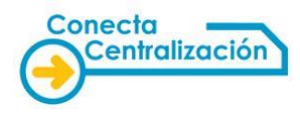

Accionando el botón "Adjuntar contrato" se abre la siguiente pantalla:

| Adjuntar contrato basado externo                                                                         |                       |               |                         |
|----------------------------------------------------------------------------------------------------|-----------------------|---------------|-------------------------|
| Adjunte la copia electrónica del contrato basado externo<br>mismos que los de la plantilla proporcionada | ya firmado y verifiqu | e que sus dat | os son los              |
| Seleccione el fichero a adjuntar                                                                         |                       |               |                         |
|                                                                                                    | Examinar              | Adjuntar      | Visualizar<br>documento |
| ::: Plantilla Contrato ::: Salir                                                                         |                       |               |                         |

Si se quiere ver la plantilla del contrato generada por CONECTA para comparar con lo que se ha adjuntado, hay que dar al botón "Plantilla Contrato".

Conviene comprobar lo que se ha adjuntado antes de generar y firmar el certificado.

Mediante el botón "Salir" se cierra la pantalla y se vuelve al detalle de la propuesta, donde se observan nuevos botones:

|                                                                                                    | TRÁMITE DE<br>SOLICITUDES                              | CONTRATOS<br>TRAMITADOS                  | EMPRESAS<br>Y ORGANISMOS     | DE        | DATOS<br>USUARIO                            |                                         |                                                               |      |  |  |
|----------------------------------------------------------------------------------------------------|--------------------------------------------------------|------------------------------------------|------------------------------|-----------|---------------------------------------------|-----------------------------------------|---------------------------------------------------------------|------|--|--|
| sta de peticiones                                                                                                    | Tramitar<br>Petición                                   |                                          |                              |           |                                             |                                         |                                                               |      |  |  |
| Petición: 4<br>Cabecera o                                                                                                    | 45/2020 - Per<br>le la propuesta de                    | adiente firma con<br>adjudicación        | ntrato (Sin co               | ontrol    | previo)                                     |                                         |                                                               |      |  |  |
| Organismo:                                                                                                    | AA0000 - ORG/                                          | ANISMO DE PRUEBA SGO                     | ;                            |           |                                             |                                         |                                                               |      |  |  |
| Empresa:                                                                                                    | 0043 - ALPADI,                                         | S_A.                                     |                              |           |                                             |                                         |                                                               |      |  |  |
| Peticionario:                                                                                                    | 15640                                                  |                                          |                              |           |                                             |                                         |                                                               |      |  |  |
| Estado del artículo: 🖉 Activo, 🖉 Artículo modificado, 🕕 Artículo con mensaje , 🕾 Bloqueado , 🔑 No encontrado o dado de baja                                                                   |                                                        |                                          |                              |           |                                             |                                         |                                                               |      |  |  |
| Artículo                                                                                                    | Unidades                                               | Descripc                                 | ion                          | Precio    | Importe antes                               | de Impuestos                            | IVA/IGIC/IPSI                                                 | Est. |  |  |
| 20.01.01.00.00                                                                                                    | 005 1,00                                               | ECF. Grupo Portucel<br>Professional. Sta | Sopor. Target.<br>andard 75. | 2,10      |                                             | 2,10                                    | IVA 21%                                                       | ٢    |  |  |
| La propuesta de adjudicación y el compromiso de gasto correspondiente han sido<br>fiscalizados favorablemente: Importe total: 2,54 €<br>2,54 euros, con cargo al ejercicio económico del 2020 |                                                        |                                          |                              |           |                                             |                                         |                                                               |      |  |  |
| 115call2ados tavo                                                                                                    | rablemente:                                            | económico del 2020                       |                              |           | Seleccione s                                | In<br>i el órgano de com                | nporte total: 2,54 €<br>tratación va a                        |      |  |  |
| Opciones                                                                                                    | rablemente:<br>con cargo al ejercicio<br>Documentación | económico del 2020                       | Inform                       | ación Adi | Seleccione s<br>firmar por deleg:<br>cional | i el órgano de con<br>ición/sustitución | nporte total: 2,54 €<br>tratación va a<br><u>Aprobaciones</u> |      |  |  |

Borrador del certificado. Permite ver el borrador del certificado que se va a firmar.

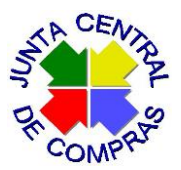

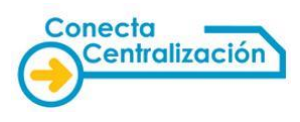

**Firmar certificado**. Permite firmar en CONECTA el certificado de anexión del contrato. La propuesta pasa al estado de **"Contrato firmado"**.

Una vez que se ha anexado el contrato basado y firmado la certificación, no estará disponible en CONECTA para su visualización o descarga por parte de la empresa hasta el día siguiente. La propuesta pasará al estado de **"Pendiente de recibir pedido**", y desaparecerá de la lista de solicitudes activas. Para buscarlas hay que aplicar los filtros adecuados.

| GOBIERN<br>DE ESPAN        | NO MINISTERIO<br>NA DE HACIENDA | C<br>Y<br>S            | DIRECCIÓN GENERAL<br>CENTRALIZACIÓN D<br>ISTEMA DE CONTRATACI | DE RACIONALIZA<br>E LA CONTRATAC<br>ÓN CENTRALIZADA I | ACIÓN<br>CIÓN<br>ESTATAL | ს<br>ს         | Desconectar  |
|----------------------------|---------------------------------|------------------------|---------------------------------------------------------------|-------------------------------------------------------|--------------------------|----------------|--------------|
| CATÁLOGO                   | TRÁMITE DE                      | CONTRATO               | S EMPRESAS                                                    | DATOS                                                 |                          |                | Mi Conecta   |
|                            | SOLICITUDES                     | TRAMITADO              | IS Y ORGANISMOS                                               | DE USUARIO                                            |                          |                |              |
| Lista de peticiones        | Petición                        |                        |                                                               |                                                       |                          |                |              |
| Lista de peticion          | nes                             |                        |                                                               |                                                       |                          |                |              |
| Filters and the de aution  | :4-                             |                        |                                                               |                                                       |                          |                |              |
| Filtrar por tipo de petici | 100                             |                        |                                                               |                                                       |                          |                |              |
| Seleccione e               | el tipo de peticiór             | ı ———                  |                                                               |                                                       |                          |                |              |
| Empresa                    |                                 | Todas                  |                                                               |                                                       |                          | ~              |              |
| Tipo de acuerdo n          | narco                           | Todos                  |                                                               | ~                                                     |                          |                |              |
| Estado Petición            |                                 | Todas                  |                                                               | ~                                                     |                          |                |              |
| Nº Petición                |                                 | 2562019                | ]                                                             | № Registro                                            |                          |                |              |
| Nº Contrato                |                                 |                        | ]                                                             |                                                       |                          |                | buscar       |
| Columnas a mostrar         |                                 |                        |                                                               |                                                       |                          |                |              |
|                            |                                 |                        |                                                               |                                                       |                          |                |              |
| Peticiones                 |                                 |                        |                                                               |                                                       |                          |                |              |
| Pulsa sobre el núme        | ero de petición para            | a tramitar la solicitu | Id                                                            |                                                       |                          |                |              |
| N⁰<br>Petición             | I                               | Empresa                | Impo<br>Tot                                                   | rte Estado<br>al Estado                               | Fecha Ult.<br>Act.       | N⁰<br>Contrato | Comunicación |
| 256/2019 ALHAMBRA          | SYSTEMS, S.A.                   |                        | 695                                                           | 75 Pendiente recit                                    | ir pedido 10/06/2019     | 121            |              |

Notificación al contratista.

Completaremos el proceso notificando al proveedor seleccionado la adjudicación del contrato basado e informándole de que podrá visualizar y descargar el documento en CONECTA. Utilizaremos para ello el sistema de notificaciones telemáticas NOTE o el sistema de que disponga el organismo o entidad.